# Oracle Hyperion Planning 11.1.2.2 Hyperion Planning Forms "Building Validation Rule"

# **Description:**

BISP is committed to provide BEST learning material to the beginners and advance learners. In the same series, we have prepared a complete end-to end Hands-on Guide for Oracle Hyperion Planning Administration. The document focuses on performing validation in Hyperion Planning Data Form. Join our professional training program and learn from experts.

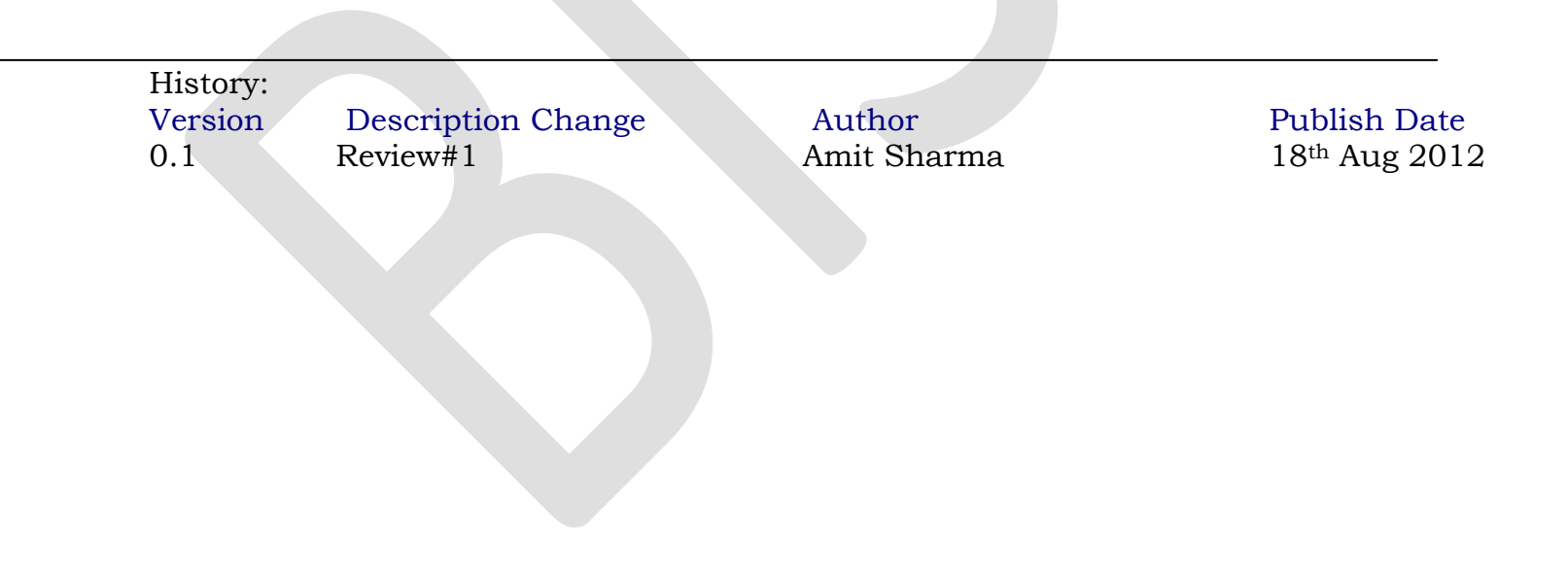

# Contents

| Hyperion Planning Data Form Validation:             | 3  |
|-----------------------------------------------------|----|
| Building Validation Rules                           | 3  |
| Steps to create the validation Rules:               | 4  |
| A Graphical view for Data Validation Form           | 5  |
| Define Data Form Location(scope)                    | 6  |
| Define the Source Type                              | 6  |
| Validation Description                              | 8  |
| Custom Defined Message                              | 8  |
| Save Validation Rule and provide name               | 10 |
| Example: Validation Rule fail to meet the criteria. | 10 |

## **Hyperion Planning Data Form Validation:**

There are many instances where users require to validate the input data based on some predefine business rules. These rules decide the data will save into Essbase using Hyperion Planning DataForm. With Planning version 11.1.2 and newer, Oracle has introduced a powerful set of tools for data validation within the Planning Data Form Designer itself. Let's walk through a scenario of how this works. Hyperion Planning now comes with set of functions which allow you to write custom data input validation rules associated with each data form, column and rows.

#### **Building Validation Rules**

Once can create data validation rules for data forms at the grid, column, row, or cell level to meet the data input guidelines imposed by your organization. For example your company requires data of account dimension should be certain member and non-missing data. You can create a data validation rule for the standard Expense data form to flag the criteria in red. The rule also triggers notifications to junior and senior management to alter them about the violation of rule.

You can create multiple data validation rules for a data form in order to implement a complex set of processes for tracking and processing plan data. When you do, the rules are prioritized accounting to the condition priority, rule location, and rule position in the rule list.

|   |      |              | $\langle$   | Use to add a new<br>without leaving t | / ru<br>he | le                |    | apply i    | it to | a nother cell on |     | se to view rul<br>evaluation or | les and<br>der fo | l set<br>r |         |   |
|---|------|--------------|-------------|---------------------------------------|------------|-------------------|----|------------|-------|------------------|-----|---------------------------------|-------------------|------------|---------|---|
| C | Da   | ta Validatio |             | e Builder: Fin_Pla                    |            | - Windows Interne | et | France (   |       |                  |     |                                 |                   |            |         |   |
|   | ,    | Add Rule     | Delete      | : Duplicate \                         | /iew       | Rule              |    |            |       |                  |     |                                 |                   |            |         | 4 |
|   | Loca | ation:       | Row 1       | ample Rule                            |            |                   |    |            |       | 1                |     |                                 |                   |            |         |   |
|   | Des  | cription:    | 01010       | ample Rule                            |            |                   |    |            | ~     |                  |     |                                 |                   |            |         |   |
|   |      |              |             |                                       |            |                   |    |            |       |                  |     |                                 |                   |            |         | = |
|   |      |              |             |                                       |            |                   |    |            | ~     |                  |     |                                 |                   |            |         |   |
|   |      |              | 🗹 En        | able validation rule                  |            |                   |    |            |       |                  |     |                                 |                   |            |         |   |
|   |      |              | L Cu        | stom grouping                         |            |                   |    |            |       |                  |     |                                 |                   |            |         |   |
|   | 22   | 28   🎍 🎍     | 17 <b>2</b> |                                       |            |                   | _  |            |       |                  |     |                                 |                   |            |         |   |
|   | _    | Conditio     | n           | Source Type                           |            | Source Value      |    | Operator   |       | Target Type      |     | Target Value                    | Proce             | :55        | Actions | 4 |
|   |      | IF           | ×           | Member Name                           | ×          | Account 🖪         | ~  | Equals     | ~     | Value 🛛          | F   | 360 📢 🚛                         | AND               | ~          | As 45   |   |
|   |      |              | ¥           | Current Cell Value                    | ~          |                   |    | Not Equals | ~     | Value 🗳          | *   | #Missing 🧷                      | AND               | Y          | A 40    |   |
|   |      |              | ×           | Current Cell Value                    | ~          |                   |    | <          | ~     | Value 🖂          |     | ) 🦯                             |                   | ×          | 🕹 🔥     |   |
|   |      | THEN         | Y           | Process Cell                          | ~          |                   |    |            |       |                  |     |                                 |                   |            | 📌 🍄 🎭   |   |
|   |      | ELSE IF      | V           | Member Name                           | ~          | Account 🖪         | ~  | Equals     | ~     | Value 🖂          | ⊡ F | -360 🖣 🖓                        | AND               | V          | P P     |   |
|   |      |              | v           | Current Cell Value                    | ~          |                   |    | Not Equals | ~     | Value 💌          | *   | #Missing 🦯                      | AND               | ¥          | 🐣 😓     |   |
|   |      |              | V           | Current Cell Value                    | 7          |                   |    | >          | ~     | Value 💌          | 1   | . 🦯                             |                   | ~          | A 4     | - |

#### **Steps to create the validation Rules:**

- 1. Select Administration, then Manage, and then Data Forms.
- 2. From Data Form Management, create or open a data form and select the Layout Tab.
- 3. On the Layout tab, right-click the grid, row, column, or cell for which you want to create the validation rule.
- 4. Select Add/Edit validation Rules.

Data Validation Rule Builder is displayed.

5. Click Add Rule.

6. Optional: If you want to change the rule location, from the Location drop-down list, select the location in teh data form for the rule.

7. In the Name box, enter the name of the validation rule. This description is displayed in the process management promotional hierarchies.

- 8. Optional: In the Description box, enter a description of the rule.
- 9. Optional: Clear the Enable Validation Rule option until you create and validate the rule without error.
- 10. Optional: Select the Customer grouping option to customize the grouping conditions for the rule definition.
- 11. Build the rule as follows.

a. Under Condition, click down arrow, and form the drop-down list, select the beginining condition for the statement. The first part of teh statement must include an IF Statement.

b. Under Source Type, click down arrow, and form the drop-down list, select an option. The options that display in the drop-down list are dependent on the beginning condition.

c. Under Source Value, select a rule evaluation option. The values available for selection are driven by the selected Source Type

d. Under Operator, click drow-down, and from the drop-down list, select a conditional operator.

e. Under Target Type, click drop-down, and from the drop-down list, select the targeted member or value type.

f. Under Target Value, enter the targeted value or member.

g. Optional: Under Process, click drop-down, and from the drop-down menu, select a process operator.

- h. Under Actions, click Filter to add additional lines to the statement.
- i. Optional: On the Data Validation Rule toolbar, click to group conditions within the rule.
- 12. Optional: Under Actions, set cell-processing instructions.
- 13. Click Validate
- 14. Select Enable Validation Rule to make the rule available on the data form.
- 15. Click Ok.
- 16. Save

Below examples to demonstrate how to implement Hyperion Planning Data Form Input rules.

Open a DataForm Administration → Manage-→ Forms & AdHoc Grids, Select Data Form from the list of forms. Select the form and Edit

Rule#1: As per requirement 1<sup>st</sup>, the account dimension member should be with "Net Rate". Also, the value shouldn't be #Missing.

#### A Graphical view for Data Validation Form

| Add Rule     Delete     Duplicate     View Rule       Location:     Row 1        Name:     New Rule       Description: |                     |                   |
|----------------------------------------------------------------------------------------------------|---------------------|-------------------|
| Add Rule     Delete     Duplicate     View Rule       Location:     Row 1        Name:     New Rule       Description: |                     |                   |
| Location: Row 1  Name: New Rule Description:                                                                           |                     |                   |
| Name: New Rule Description:                                                                                            |                     |                   |
| Description:                                                                                                    |                     |                   |
|                                                                                                    |                     |                   |
| V                                                                                                    |                     |                   |
|                                                                                                    |                     |                   |
| Enable Validation rule                                                                                                 |                     |                   |
|                                                                                                    |                     |                   |
| 25.25日处场也,按该1                                                                                                    |                     |                   |
| Condition Source Type Source Value Operator Target Type                                                                | Target Value        | Process Actions   |
| E IF V Member V Account V In V Value V                                                                                 | I Net Rate, Third 🖣 | AND 🖂 📌 🍄         |
| Current Cell Value                                                                                                    | l #Missing 🧷        | AND 🗵 📌 🍄         |
| Cross-Dim Member 👽 360001 🦯 Equals 🗵 Value                                                                             | l #Missing 🏑 🦯      | 💌 🍫 🥵             |
| THEN 🗵 Process Cell 🗵                                                                                                  |                     | V 🕹 🕹             |
|                                                                                                    | Va                  | alidate OK Cancel |

|          |            |        |                      |      | randanioni mina |    | to missing the      |                         |                 |       |        |    |          | ي الغ |
|----------|------------|--------|----------------------|------|-----------------|----|---------------------|-------------------------|-----------------|-------|--------|----|----------|-------|
|          |            |        |                      |      | i The rule has  | no | errors. Click OK to | close the dialog box. 🗵 |                 |       |        |    |          |       |
|          | Add Rule   | Delete | Duplicate            | View | Rule            |    |                     |                         |                 |       |        |    |          | 1     |
| Loc      | ation:     | Row 1  | ~                    |      |                 |    |                     |                         |                 |       |        |    |          | 1     |
| Nar      | ne:        | Non Mi | ssing# Validation    |      |                 |    |                     |                         |                 |       |        |    |          |       |
| Des      | scription: |        |                      |      |                 |    | 1                   | 6                       |                 |       |        |    |          |       |
|          |            |        |                      |      |                 |    |                     |                         |                 |       |        |    |          |       |
|          |            | En En  | able validation rule |      |                 |    |                     |                         |                 |       |        |    |          |       |
|          |            | Cu     | stom grouping        |      |                 |    |                     |                         |                 |       |        |    |          |       |
| <b>2</b> | : 🥵   🐝    | 70 70  | Va Va                |      |                 |    |                     |                         |                 |       |        |    |          |       |
|          | Condi      | tion   | Source Type          |      | Source Value    |    | Operator            | Target Type             | Target Valu     | e     | Proce  | ss | Actions  |       |
| Ξ        | IF         | v      | Member               | ¥    | Account I       | ~  | In 💌                | Value 0                 | Net Rate, Third | . 🖗 🖵 | AND    | Y  | 🐣 😓      |       |
|          |            | Y      | Current Cell Value   | Y    |                 |    | Not Equals 🗵        | Value E                 | ∠ #Missing      | /     | AND    | Y  | A 4      |       |
|          |            | V      | Cross-Dim Member     | V    | 360001 🌙        | /  | Equals 🗵            | Value E                 | ☑ #Missing      | ./    |        | Y  | 🐣 😓      |       |
|          | THEN       | ¥      | Process Cell         | V    |                 |    |                     |                         |                 |       |        |    | 📌 🍄 🎭    |       |
|          | ELSE IF    | ¥      | Member               | V    | Account I       | ~  | In 💌                | Value E                 | Net Rate, Third | ¥1,   | AND    | Y  | P P      |       |
|          |            | ¥      | Current Cell Value   | V    |                 |    | Equals 💌            | Value E                 | ✓ #Missing      | /     | AND    | Y  | P P      |       |
|          |            | Y      | Cross-Dim Member     | Y    | 360001 🌙        | /  | Not Equals  🗵       | Value E                 | ✓ #Missing      | ./    |        | Y  | P P      |       |
|          | THEN       | ¥      | Process Cell         | ¥    |                 |    |                     |                         |                 |       |        |    | 📌 🍄 🎭    |       |
| He       | elp        |        |                      |      |                 |    |                     |                         |                 | Va    | lidate | 0  | K Cancel |       |

#### **Define Data Form Location(scope)**

| ~      |            |         |                      | -     |                |            |        |               |              |          |         |             |
|--------|------------|---------|----------------------|-------|----------------|------------|--------|---------------|--------------|----------|---------|-------------|
| C Date | a Validati | on Rule | e Builder: New Rul   | e - W | indows Interne | The scope  | of the | validation is |              |          |         | <u>عاله</u> |
| Ad     | dd Rule    | Delete  | Duplicate            | View  |                | for entire | grid.  |               |              |          |         |             |
| Locat  | ion:       | Grid    | ✓                    |       |                |            |        |               |              |          |         |             |
| Name   |            | Retaine | ed Income validation |       |                |            |        |               |              |          |         |             |
| Descr  | ription:   |         |                      |       |                | 1          | ~      |               |              |          |         |             |
|        |            |         |                      |       |                |            |        |               |              |          |         |             |
|        |            |         |                      |       |                | 1          | 1      |               |              |          |         |             |
|        |            | 🗹 En    | able validation rule |       |                |            |        |               |              |          |         |             |
|        |            | 🗌 Cu    | stom grouping        |       |                |            |        |               |              |          |         |             |
| 25 2   | 8   🦗 🖁    | ð 72    | F F                  |       |                |            |        |               |              |          |         |             |
|        | Conditio   | n       | Source Type          |       | Source Value   | Operator   |        | Target Type   | Target Value | Process  | Actions |             |
| Ξ 1    | ſF         | ¥       | Current Cell Value   | ¥     |                | - 💌        | Value  | V             | ./           | ¥        | A 4     |             |
| Help   | )          |         |                      |       |                |            |        |               | Va           | lidate C | Cancel  |             |
|        |            |         |                      |       |                |            |        |               |              |          |         |             |
|        |            |         |                      |       |                |            |        |               |              |          |         |             |
|        |            |         |                      |       |                |            |        |               |              |          |         |             |
|        |            |         |                      |       |                |            |        |               |              |          |         |             |
|        |            |         |                      |       |                |            |        |               |              |          |         |             |
|        |            |         |                      |       |                |            |        |               |              |          |         |             |
|        |            |         |                      |       |                |            |        |               |              |          |         |             |
|        |            |         |                      |       |                |            |        |               |              |          |         | ~           |

## **Define the Source Type**

| Data Valida  | tion Rul                             | e Builder: New Rule - W                                                                                                    | indows Internet Exp                                                               | lorer                           |                 |                                                  |              |                 |
|--------------|--------------------------------------|----------------------------------------------------------------------------------------------------|-----------------------------------------------------------------------------------|---------------------------------|-----------------|--------------------------------------------------|--------------|-----------------|
| Add Rule     | Delete                               | Duplicate View                                                                                                    | Rule                                                                              |                                 |                 |                                                  |              |                 |
| Location:    | Grid                                 | ~                                                                                                    |                                                                                   |                                 |                 |                                                  |              |                 |
| Name:        | Retain                               | ed Income validation                                                                                                    |                                                                                   |                                 |                 |                                                  |              | _               |
| Description: | The re<br>999999<br>appear<br>999999 | tained income should be betwe<br>9999999.90. If value is entere<br><sup>•</sup> stating "retained income shou<br>9999999.90" | en -9999999999999.90 ar<br>d outside the range, valid<br>Ild be between -99999999 | nd Allation will 99999.90 and V | Select<br>examp | Source Type, in n<br>ble it is Account N<br>Bate | ny<br>Iember |                 |
|              | 🗹 En                                 | able validation rule                                                                                                    |                                                                                   |                                 |                 | Nate.                                            | _            |                 |
|              | 🗌 Cu                                 | stom grouping                                                                                                    |                                                                                   |                                 |                 |                                                  |              |                 |
| 🖧 🐻   🦄      | 12 12                                | <u>Fa</u> Fa                                                                                                    |                                                                                   |                                 |                 |                                                  |              |                 |
| Condi        | tion                                 | Source Type                                                                                                    | arce Value                                                                        | Operator                        | Target Type     | Target Value                                     | Process      | Actions         |
| Help         | V                                    | Current Cell Value                                                                                                    |                                                                                   | = v                             | Value 🔽         | 1                                                | alidate C    | 🥐 🍄<br>К Cancel |
|              |                                      | Version Type<br>Var Reporting Type<br>UDA<br>Attribute                                                                       |                                                                                   |                                 |                 |                                                  |              |                 |

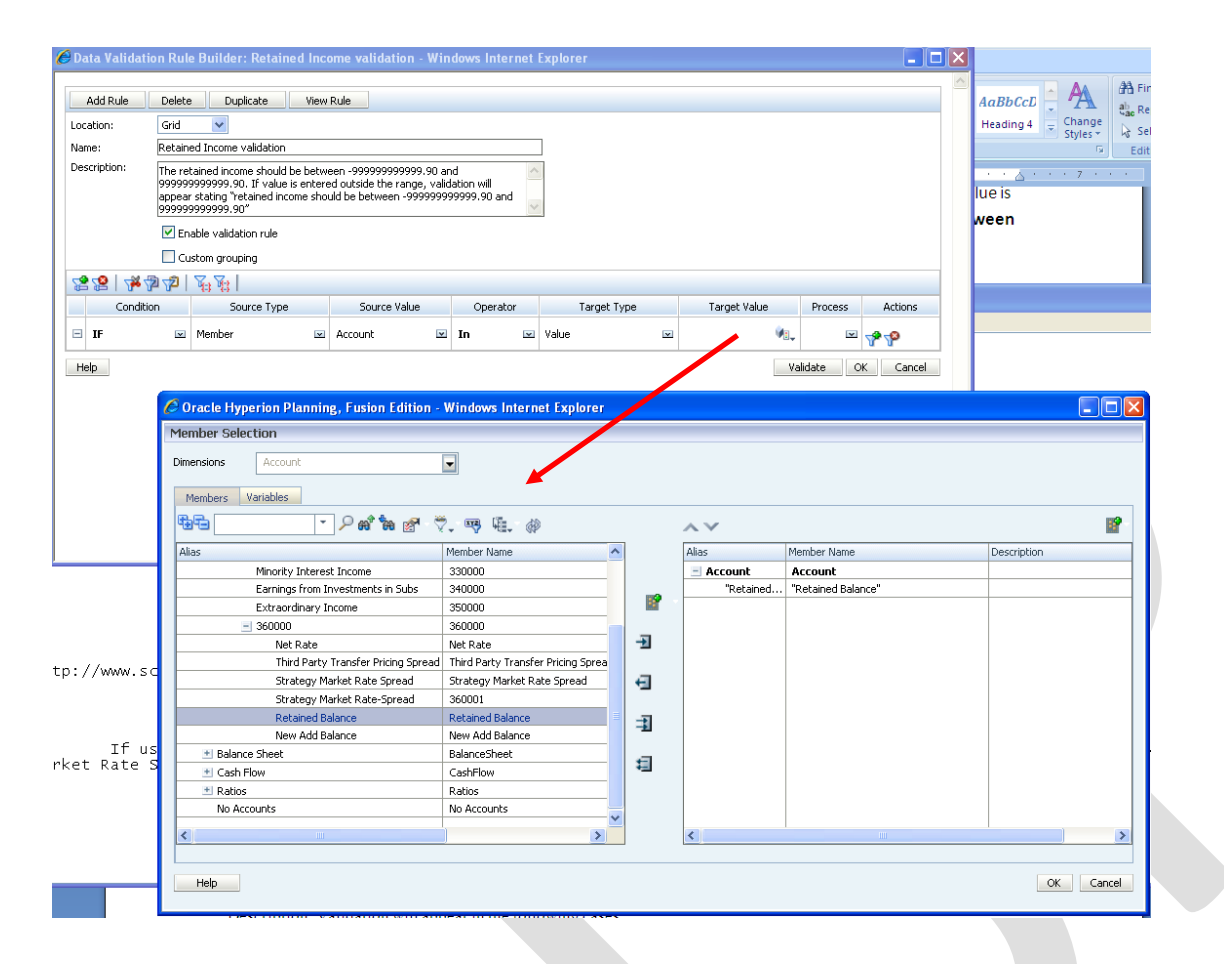

In the process cell option specifies the criteria. In the below example. The retained income should be in between -99999999.90 to +99999999.90. However, if criteria fail, the cell format will be changed along with custom message.

#### **Validation Description**

| Add Rule                   | Delete                       | e Duplicate                                                                      | View                           | Rule                                                                |                |                                 |         |             |                      |            |         |             |
|----------------------------|------------------------------|----------------------------------------------------------------------------------|--------------------------------|---------------------------------------------------------------------|----------------|---------------------------------|---------|-------------|----------------------|------------|---------|-------------|
| Location:                  | Grid                         | *                                                                                |                                |                                                                     |                |                                 |         |             |                      |            |         |             |
| Name:                      | Retain                       | ed Income validation                                                             |                                |                                                                     |                |                                 |         |             |                      |            |         |             |
| Description:               | The rel<br>outside<br>betwee | tained income should be<br>a the range, validation (<br>en -999999999999999,90 ( | e betwo<br>will app<br>and 999 | een -9999 and 9999. I<br>ear stating "Yetained b<br>99999999999.90" | if va<br>balai | lue is entered<br>nce should be | ~       | De          | escription of th     | ie val     | idatio  | n           |
|                            |                              | istom grouping                                                                   |                                |                                                                     |                |                                 |         |             |                      |            |         |             |
| 7 <b>1 1 1 1 1 1 1 1</b>   | 5) <del>(</del> 1)           |                                                                                  |                                |                                                                     |                |                                 |         |             |                      |            |         |             |
| Condit                     | ion                          | Source Type                                                                      |                                | Source Value                                                        | _              | Operator                        |         | Target Type | Target Value         | 1          | Process | Actions     |
| IF                         | v                            | Member                                                                           | V                              | Account                                                             | ¥              | In E                            | a Value |             | Retained Balan       | A.         | ND 💌    | <b>∿•</b> ∿ |
|                            | Y                            | Current Cell Value                                                               | ¥                              |                                                                     |                | Not Equals 🛛 🖻                  | I Value | V           | #Missing             | <u>/</u> A | ND 💌    | 📌 🍄         |
|                            | V                            | Current Cell Value                                                               | ¥                              |                                                                     |                | < 5                             | a Value | v           | -9999                | /          | V       | <b>₽</b> ₽  |
| THEN                       | V                            | Process Cell                                                                     | ¥                              |                                                                     |                |                                 |         |             |                      |            | >       | 🎤 🍄 🇞       |
| ELSE IF                    | V                            | Member                                                                           | ¥                              | Account                                                             | ¥              | In 🖪                            | Value   | ×           | Retained Balan       | A          | ND 💌    | A 4         |
|                            | V                            | Current Cell Value                                                               | ¥                              |                                                                     |                | Not Equals 🛛                    | I Value | V           | #Missing             | , / A      | ND 💌    | A 🔥         |
|                            | ¥                            | Current Cell Value                                                               | ¥                              |                                                                     |                |                                 | Yalue   |             |                      | ./         | *       | P 🕈         |
| Help                       |                              |                                                                                  |                                |                                                                     |                | =<br>!=<br><                    |         |             |                      | Valida     | te C    | K Cance     |
| <b>stom De</b><br>mat Cell | efine                        | ed Message                                                                       |                                |                                                                     |                |                                 |         |             |                      |            |         |             |
| ell Background Color:      |                              | <b>11</b>                                                                        |                                |                                                                     |                |                                 | _       |             |                      |            |         |             |
| lidation Message:          | Retaine                      | d Balace should be between                                                       | -9999999                       | 999999.90 and 999999999                                             | 1999.          | 90                              | _       |             | Custom D<br>Message. | efine      | e Valid | ation       |
|                            | Sho                          | w in Data Validation Message                                                     | s pane                         |                                                                     |                |                                 |         |             |                      |            |         |             |
| provals                    |                              |                                                                                  | P                              |                                                                     |                |                                 |         |             |                      |            |         |             |
|                            |                              |                                                                                  |                                |                                                                     |                |                                 |         |             |                      |            |         |             |
| None 💛 Update P            | romotional                   | Path 🤍 Do Not Promote                                                            |                                |                                                                     |                |                                 |         |             |                      |            |         |             |
| Help                       |                              |                                                                                  |                                |                                                                     |                |                                 |         |             |                      |            |         |             |

However, in the below example, there is an additional Else Criteria. The account member name should be "Retained Balance", should not be #MISSING and greater then >9999.

| Ć | Da    | ta Validati    | on Rule    | Builder: Retained In                | come validation - Win                   | dows Internet       | Explorer          |                    |          |                 |
|---|-------|----------------|------------|-------------------------------------|-----------------------------------------|---------------------|-------------------|--------------------|----------|-----------------|
| ۲ | ) Int | ternet Explore | r is curre | ently running with add-ons d        | isabled. Click here to mana             | ge, disable, or rem | ove your add-ons. |                    |          | ×               |
|   |       | Add Duly       | Delete     | Durkerke                            | u Dula                                  |                     |                   |                    |          |                 |
|   | 1.44  |                | Delete     |                                     | W Rule                                  |                     |                   |                    |          |                 |
|   | LOC   | acion:         | Botoin     |                                     |                                         |                     | Г                 |                    |          |                 |
|   | Des   | cription:      | The rel    | ained income should be bet          | upon -9999 and 9999. If up              | lue is optored      |                   |                    |          |                 |
|   |       |                | outside    | the range, validation will a        | opear stating "retained bala            | nce should be       |                   |                    |          |                 |
|   |       |                | Derwei     | 31 - 33 33 33 33 33 33 33 30 dilu 3 | ,,,,,,,,,,,,,,,,,,,,,,,,,,,,,,,,,,,,,,, | ~                   |                   |                    |          |                 |
|   |       |                | 🗹 En       | able validation rule                |                                         |                     |                   |                    |          |                 |
|   |       |                | 🗌 Cu       | stom grouping                       |                                         |                     |                   |                    |          |                 |
|   | 8     | 18   👆         | 272        | A A A                               |                                         |                     |                   |                    |          |                 |
|   |       | Conditio       | n          | Source Type                         | Source Value                            | Operator            | Target Type       | Target Value       | Process  | Actions         |
|   | Ξ     | IF             | v          | Member E                            | Account 💌                               | In 💌                | Value 💌           | Retained Balan ۷ 🌉 | AND 💌    | A 4             |
|   |       |                | Y          | Current Cell Value                  | 2                                       | Not Equals 🗵        | Value 💌           | #Missing 🦯         | AND 💌    | <b>№ №</b>      |
|   |       |                | ¥          | Current Cell Value                  | 2                                       | < 💌                 | Value 💌           | -9999 🏑            | V        | <b>№ </b>       |
|   |       | THEN           | ¥          | Process Cell                        | 2                                       |                     |                   |                    |          | A 4 20          |
|   |       | ELSE IF        | ¥          | Member E                            | Account                                 | In 💌                | Value 💌           | Retained Balan ۷ 🌉 | AND 💌    | <b>№ №</b>      |
|   |       |                | ¥          | Current Cell Value                  | a cifu the                              | Not Equals 🗵        | Value 💌           | #Missing 🦯         | AND 💌    | A 40            |
|   |       |                | Y          |                                     | becity the                              | > 💌                 | Value 💌           | 9999 🎺             | ×        | 📌 🐢             |
|   |       | THEN           | *          | EI                                  | se criteria.                            | /                   |                   |                    |          |                 |
|   |       |                | _          |                                     |                                         |                     |                   |                    |          | <b>A. A.</b> 40 |
|   | He    | IF<br>Else IF  |            |                                     |                                         |                     |                   | Va                 | lidate O | K Cancel        |
|   |       | ELSE<br>THEN   |            |                                     |                                         |                     |                   |                    |          |                 |
| L |       | RANGE          |            |                                     |                                         |                     |                   |                    |          |                 |

|    | ata vanuati | on Kat                      | Bunder. Ketamed                                                                 | mee                       | me vanuation - i                                                |                | dows intern                     | let i | cxpiorer                |                |     |        |    |                |   |
|----|-------------|-----------------------------|---------------------------------------------------------------------------------|---------------------------|-----------------------------------------------------------------|----------------|---------------------------------|-------|-------------------------|----------------|-----|--------|----|----------------|---|
|    |             |                             |                                                                                 |                           | i The rule ha                                                   | s no           | errors. Click O                 | )K to | close the dialog box. 💌 |                |     |        |    |                | 4 |
|    | Add Rule    | Delete                      | Duplicate                                                                       | View F                    | Rule                                                            |                |                                 |       |                         |                |     |        |    |                |   |
| Lo | cation:     | Grid                        |                                                                                 |                           |                                                                 |                |                                 |       |                         |                |     |        |    |                |   |
| Na | ame:        | Retain                      | ed Income validation                                                            |                           |                                                                 |                |                                 |       | ]                       |                |     |        |    |                |   |
| De | escription: | The re<br>outside<br>betwee | ained income should be b<br>the range, validation wil<br>n -9999999999999,90 an | oetwe<br>II appe<br>d 999 | en -9999 and 9999. I<br>ear stating "retained<br>1999999999.90" | if va<br>balar | lue is entered<br>nce should be | ~     |                         |                |     |        |    |                |   |
|    |             | 🗹 En                        | able validation rule                                                            |                           |                                                                 |                |                                 |       |                         |                |     |        |    |                |   |
|    |             | 🗌 Cu                        | stom grouping                                                                   |                           |                                                                 |                |                                 |       |                         |                |     |        |    |                |   |
| 8  | S 🔏   🧏 🕻   | ja <b>72</b>                | <b>唐</b> 居                                                                      |                           |                                                                 |                |                                 |       |                         |                |     |        |    |                |   |
|    | Conditi     | on                          | Source Type                                                                     |                           | Source Value                                                    |                | Operator                        |       | Target Type             | Target Value   |     | Proce  | ss | Actions        |   |
| E  | IF          | v                           | Member                                                                          | v                         | Account                                                         | ¥              | In                              | ~     | Value 💌                 | Retained Balan | ¥:  | AND    | Y  | 🐣 😓            |   |
|    |             | Y                           | Current Cell Value                                                              | V                         |                                                                 |                | Not Equals                      | ¥     | Value 💌                 | #Missing       | ./  | AND    | ¥  | A 40           |   |
|    |             | ¥                           | Current Cell Value                                                              | ¥                         |                                                                 |                | <                               | ¥     | Value 💌                 | -9999          | ./  |        | ¥  | 🕈 🖗            |   |
|    | THEN        | V                           | Process Cell                                                                    | ×                         |                                                                 |                |                                 |       |                         |                |     |        |    | 📌 ზ 🦓          |   |
|    | ELSE IF     | ¥                           | Member                                                                          | V                         | Account                                                         | ¥              | In                              | ¥     | Value 💌                 | Retained Balan | ¥:, | AND    | ¥  | A. A.          |   |
|    |             | Y                           | Current Cell Value                                                              | V                         |                                                                 |                | Not Equals                      | ¥     | Value 💌                 | #Missing       | ./  | AND    | ¥  | A 4            |   |
|    |             | Y                           | Current Cell Value                                                              | V                         |                                                                 |                | >                               | ¥     | Value 💌                 | 9999           | ./  |        | ¥  | A 4            |   |
|    | THEN        | ¥                           | Process Cell                                                                    | V                         |                                                                 |                |                                 |       |                         |                |     |        |    | P P 🖏          |   |
| ŀ  | Help        |                             |                                                                                 |                           |                                                                 |                |                                 |       |                         |                | Va  | lidate | 0  | K Add Conditio | n |
|    |             |                             |                                                                                 |                           |                                                                 |                |                                 |       |                         |                |     |        |    |                | 1 |

#### Save Validation Rule and provide name

| perties   | Layout         | Other Options | 1   | Business Rules                |      |           |    |     |                                        |
|-----------|----------------|---------------|-----|-------------------------------|------|-----------|----|-----|----------------------------------------|
|           |                |               |     | Point of View ⁄ 💷             |      |           |    | 20  | Grid Properties                        |
| FY13      |                | Ý1.,          | For | ecast 🖓 🚛                     | - V  | /orking   | ¥. | Ro  | ws                                     |
| Local     |                | ¥1.           |     |                               |      |           |    |     | Suppress missing blocks                |
|           |                |               |     | 6                             |      |           |    |     | Suppress missing data                  |
| E01 101 1 | 100 501 101 1  | 120 501       |     | Page 📶 🗸                      |      |           |    |     | Default row beight Medium              |
|           | 100,201_101_1  | 120,201 🦷     |     |                               |      |           |    | Col | umns                                   |
|           |                |               |     |                               |      |           |    |     | Suppress missing data                  |
|           |                |               | ~   |                               | Colu | imns      |    |     | Default column width Medium            |
|           |                |               |     | A                             |      | В         |    |     | Der dale colamit Walth                 |
|           | Rows           |               | Ī   | IDescendants(Q1),IDescendants | ý.   | Expense % |    | F   | Row Properties: 1                      |
| 1 II      | escendants(507 | 000),IDescend | No. |                               | - Uy | #         |    |     | Apply to all rows                      |
| -         |                |               |     |                               |      |           |    |     | Hide                                   |
|           |                |               |     |                               |      |           |    |     | Read-only                              |
|           |                |               |     |                               |      |           |    |     | Show separator                         |
|           |                |               |     |                               | -    | <         |    |     | Suppress hierarchy                     |
|           |                |               |     |                               |      |           |    |     | Suppress missing data                  |
|           |                |               |     | / Validatio                   | on   |           |    |     | Default                                |
|           |                |               |     | ( Rule Na                     | ne   |           |    |     | Row height Derault                     |
|           |                |               |     |                               | ne.  |           |    |     | alidation Rules: Grid                  |
|           |                |               |     |                               | _    |           |    | R   | etained Income validation              |
|           |                |               |     |                               |      |           |    |     |                                        |
|           |                |               |     |                               |      |           |    |     |                                        |
|           |                |               |     |                               |      |           |    |     |                                        |
|           |                |               |     |                               |      |           |    |     |                                        |
|           |                |               |     |                               |      |           |    |     |                                        |
|           |                |               |     |                               |      |           |    |     |                                        |
|           |                |               |     |                               |      |           |    |     |                                        |
|           |                |               |     |                               |      |           |    |     | Validate only for users with access to |

### Example: Validation Rule fail to meet the criteria.

Validation Rule Message and Cell formatting when validation rule failed to meet the creterial.

|                                        |          | I                  | The data has be                         | en saved. 🗵                   |                 | Data Validation Messages                               |        |
|----------------------------------------|----------|--------------------|-----------------------------------------|-------------------------------|-----------------|--------------------------------------------------------|--------|
| 🛗 Year: FY13 (~)                       | Scenario | : Forecast (~)     |                                         | Version: Working (~)          | <b>Q</b> fs Cur | Retained Balance should be<br>between -9999 and 9999". | )ata   |
| age NY (+) 🔽 Go                        |          |                    |                                         |                               | 1               | [2]: <u>1</u> , <u>2</u>                               | / allo |
|                                        | Jan (+)  | Feb (+)            | Mar (+)                                 | □Q1 (+) Apr (+)               | (+)             |                                                        | ation  |
| Other Employee Costs (+)               | 120      | 120                |                                         |                               |                 |                                                        | - Me   |
| Recruitment (+)                        | 120      | 140                |                                         | Custom                        | 1               |                                                        | Dess   |
| Relocation (+)                         | 120      | 10                 | /                                       |                               |                 |                                                        | saf    |
| Employee Development (+)               | 30       | 50                 | ]                                       | Message when                  |                 |                                                        |        |
| Employee HR (+)                        | 390      | 320                |                                         | validation ruled              |                 |                                                        |        |
| Net Rate (+)                           | 100      |                    |                                         | failed                        |                 |                                                        |        |
| Third Party Transfer Pricing Spread (+ | ) 100    |                    | <u> </u>                                |                               |                 |                                                        |        |
| Strategy Market Rate Spread (+)        | 100      |                    |                                         |                               |                 |                                                        |        |
| Strategy Market Rate-Spread (+)        | 100      |                    |                                         | 100                           |                 |                                                        |        |
| Retained Balance (+)                   | 11111    |                    |                                         | 11111                         |                 |                                                        |        |
| New Add Balance (+)                    |          |                    |                                         |                               |                 |                                                        |        |
| -360000 (+)                            | 11511    |                    |                                         | 11511                         |                 |                                                        |        |
|                                        |          | $ \setminus $      | Ш                                       |                               |                 |                                                        |        |
|                                        |          | Cus<br>for<br>vali | stom defir<br>matting, v<br>idation rul | ned cell<br>vhen<br>le failed |                 |                                                        |        |